# Návod na používání systému Bakaláři pro žáky a jejich zákonné zástupce

### 1. Mobilní aplikace

Mobilní aplikaci si můžete stáhnout do svého mobilního telefonu nebo tabletu z příslušného obchodu (Google Play, App Store, Windows Store) a dejte vyhledat aplikaci Bakaláři OnLine. Po její instalaci vyhledejte naši školu (např. dle PSČ 400 11) a adresa se zapíše automaticky, zadejte název účtu (jméno a příjmení žáka), uživatelské jméno a heslo.

#### 2. Webová aplikace

- a) Webovou aplikaci si otevřete v internetovém prohlížeči, zadejte <u>https://zsrabasova.bakalari.cz/login</u>
   K přístupu můžete samozřejmě používat různá zařízení, která mají internetový prohlížeč – počítač, notebook, telefon nebo tablet.
- b) Přístup ze stránek naší školy
  v záložce Pro rodiče najdete odkaz Bakaláři

#### 3. Přihlášení

Všem uživatelům byly vygenerovány dva druhy přístupových kódů. Jeden je určen zákonným zástupcům, druhý pak samotným žákům. Rodičovský účet je jiný než žákovský, proto rodiče své heslo nesdělují svým dětem. **Heslo je možné změnit.** 

Jestliže zapomenete přihlašovací údaje, kontaktujte svého třídního učitele.

## 4. Propojení účtů (více dětí na škole)

V případě, že máte více dětí na naší škole, můžete si více účtů propojit v jeden. Po přihlášení se budete moci jednoduše mezi sourozenci přepínat:

- a) Vytvořte si hesla pro všechny účty.
- b) Přihlaste se do webové aplikace do jednoho účtu.
- c) Po přihlášení do webové aplikace si otevřete záložku Nástroje a dále Propojení účtů.
- d) Zadejte přihlašovací údaje k dalšímu účtu a stiskněte tlačítko propojit na obrazovce se v horní části objeví zelené pole s jménem druhého účtu – na tento zelený obdélník je nutné najet myší a kliknout, aby došlo k potvrzení propojení

| Přihl             | ášení           |
|-------------------|-----------------|
| Přihlašovací jmén | o               |
| Heslo             |                 |
|                   | Zapomenuté hesl |
| Přih              | ilásit          |